Lettura Contatore Modello:

## Bizhub C3110

- 1° Premere la freccia "[▼]" fino a visualizzare "Utilità".
- 2° Premere il tasto "**Select**".
- 3° Sempre con la freccia "[**▼**]" selezioniamo "**Impostazioni Utilità**".
- 4° Premere il tasto "**Select**".
- 5° Ora con la freccia verso il basso spostiamoci fino a "Impostazioni Stampanti".
- 6° Premere il tasto "**Select**".
- 7° Sempre con la freccia rivolta verso il basso evidenziamo "Stampa rapporti".
- 8° Premere il tasto "**Select**".
- 9° A questo punto spostiamoci fino a visualizzare "Lista del Contatore".
- 10° Premere due volte il tasto "**Select**".

| Nome macch.           | KM C3110                   |                       | 1               |
|-----------------------|----------------------------|-----------------------|-----------------|
| Total                 | 0000036                    | Contatore doppio tot. | 0000002         |
| Conteggio fogli       | 0000034                    |                       |                 |
|                       |                            |                       |                 |
| Copia                 |                            | Total                 | Form.gran       |
|                       | Total                      | 0000027               | 0000000         |
|                       | Cop. ton.(Bk)              | 0000025               | 000000          |
|                       | Colore pieno               | 0000002 [6]           | 000000          |
| Stampante             |                            | Total                 | Form.gran       |
|                       | Total                      | 000009                | 000000          |
|                       | Cop. ton.(Bk)              | 0000000               | SOMMA           |
|                       | Colore pieno               | 0000009 [7]           | Ø BIANCO E NERO |
| Total                 | Total                      | 0000036               |                 |
| (Copiare e stampare)  | Cop. ton.(Bk)              | 0000025 [1]           |                 |
|                       | Colore pieno               | 0000011 [3]           | SOMMA COLORE    |
|                       |                            |                       |                 |
| fax/Scansione         |                            | Total                 |                 |
|                       | Cop. ton.(Bk)              | 000000                | [2]             |
|                       | TX Fax                     | 0000000               |                 |
|                       | RX Fax                     | 0000000               |                 |
|                       |                            |                       |                 |
| Total                 |                            | 0000036               |                 |
| Cop. ton.(Bk) [1]+[2] |                            | 0000025               |                 |
| Colore pieno          | Stampante [ <sup>7</sup> ] | 000009                |                 |
|                       | Copia [6]                  | 0000002               |                 |